- 2-8 録画映像の再生
- (1) システムログインする。

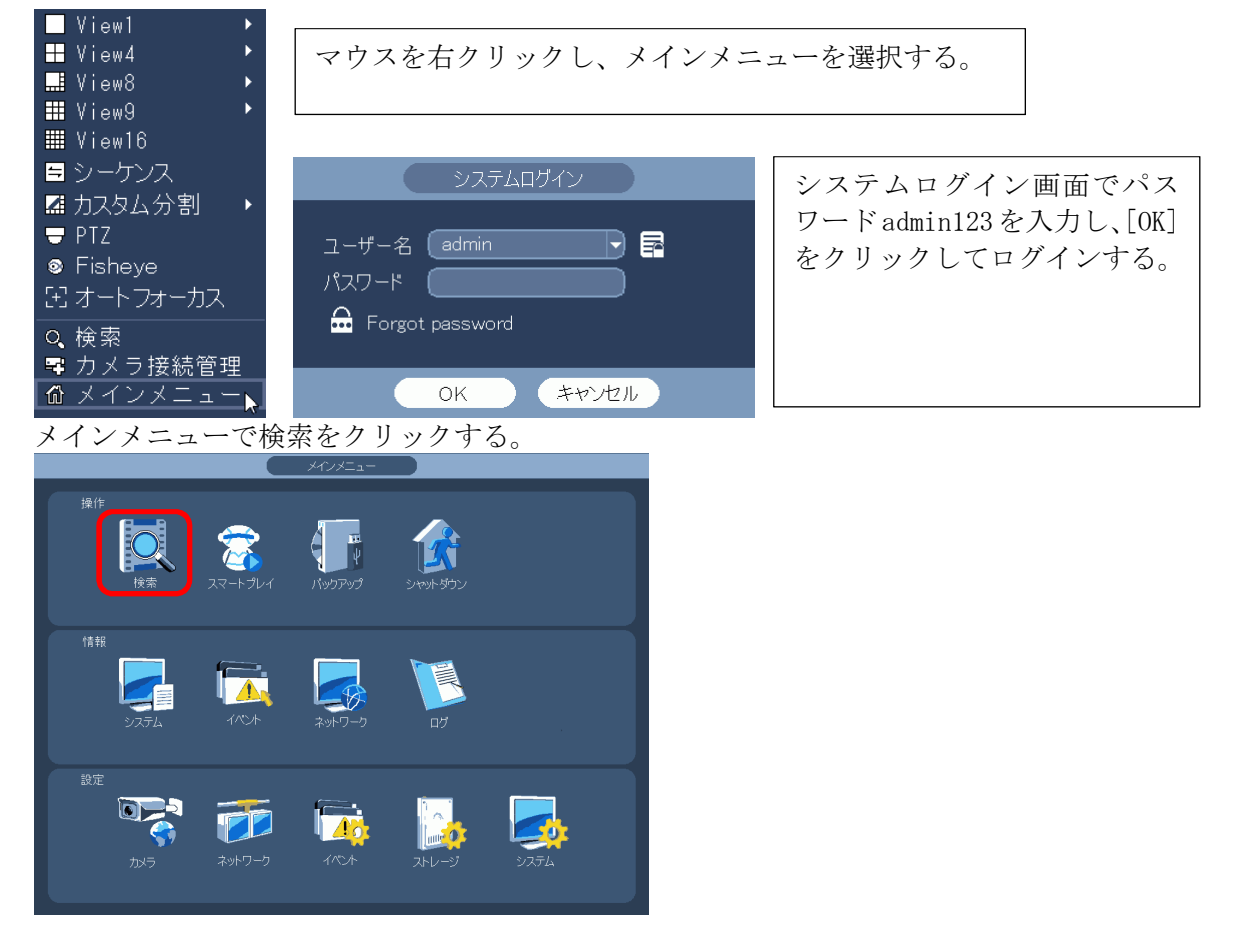

(2) 検索画面が表示される。

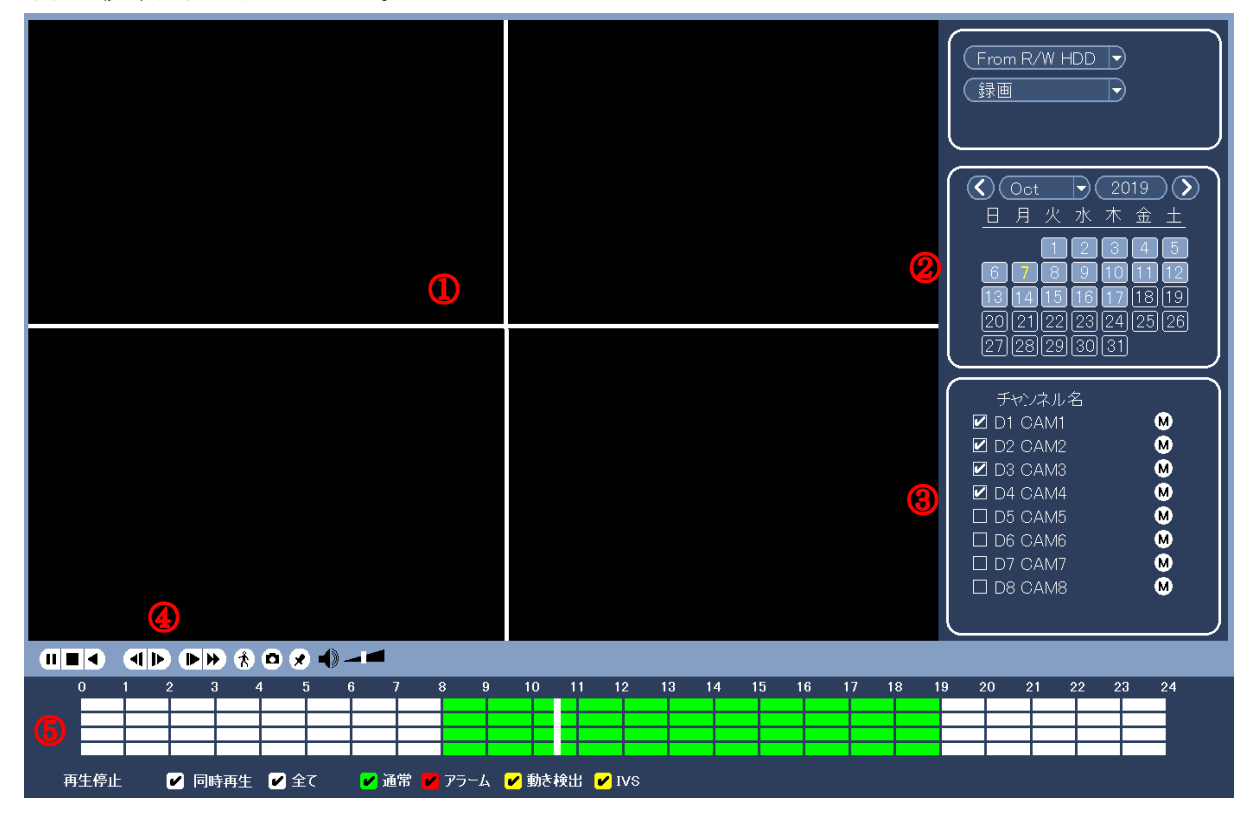

①:映像表示エリア ②:カレンダー ③:カメラ選択エリア

④:再生操作ボタン ⑤:再生時刻選択エリア

(3) カレンダーで再生したい映像の日付をクリックする。
 数字の枠が薄くなっている日付に、録画映像が存在する。
 数字をクリックすると、選択された日付の数字が黄色になる。黄色の判別がし難いので注意。

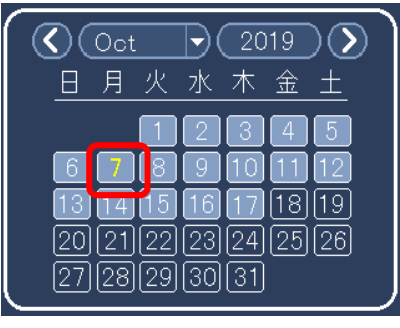

(4) 再生するカメラを選択する。

| 1 |           |   |  |
|---|-----------|---|--|
|   | チャンネル名    |   |  |
|   | 🗹 D1 CAM1 | M |  |
|   | 🗹 D2 CAM2 | M |  |
|   | 🗹 D3 CAM3 | M |  |
|   | 🗹 D4 CAM4 | M |  |
|   | D5 CAM5   | M |  |
|   | D6 CAM6   | M |  |
|   | D7 CAM7   | M |  |
|   | 🗆 D8 CAM8 | M |  |
|   |           |   |  |

| 6  | 7  | 8  |
|----|----|----|
| 13 | 14 | 15 |

M は Main Stream M をクリックするとSに変わる。 S は Sub Stream Sub Stream は録画されていないので、 再生できない。

(5) 再生したい時刻をクリックする。

録画映像が存在する時刻が、緑に表示され、緑部分内で再生希望時刻をクリックすると、再生 が始まる。

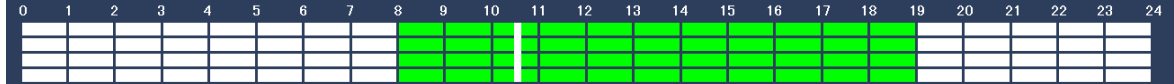

(6) 操作ボタンで再生、停止、逆再生、再生速度の変更ができる。

|  | 5 🗶 🜒 🚚 🔳 |
|--|-----------|
|--|-----------|

(7) 音声を聞く場合は以下の確認、設定を行う。
 ① モニターのボリュームを充分に上げる。
 ② 操作ボタンのボリュームを充分に上げる

|                                           | マイク無しのカメラの音声は録音<br>されない        |
|-------------------------------------------|--------------------------------|
|                                           | マイク無しのカメラは以下                   |
|                                           | IPD-BX300, DM300, VR300, BL300 |
|                                           | IPD-VR210, BL210, SP200, SP210 |
|                                           | マイク付きのカメラは以下                   |
|                                           | IPD-PT200, PT210, BX210        |
| 商生停止 🔽 同時再生 🗹 全て 🕑 通常 🗹 アラーム 🖌 熱を検出 🖌 IVS |                                |

(8) 終了する。右クリックをすると、検索画面が閉じる。

- 2-9 録画映像のバックアップ(コピー)方法
- USB 端子に USB メモリーを挿入する。
   前面の USB にマウスを接続している場合は背面の USB 端子に挿入する。
- <注> USB メモリーは FAT32 でフォーマットされていること。他の形式の場合は容量を認識しないので、次項を参照し、フォーマットする。
- (2) USB DETECTED 画面で[録画バックアップ]をクリックする。

| USBメモリが見つかりました             |
|----------------------------|
| デバイ sdc1 (USB DISK)<br>    |
|                            |
| 録画バックアップ ログバックアップ 構成バックアップ |
| システム更新                     |
|                            |

(3) システムログイン画面でパスワードを入力し[OK]をクリックする。

パスワード:admin123

(4) バックアップ画面が表示される。

保存先のフォルダ、タイプ、開始時間、終了時間、チャンネル、ファイル形式を設定する。 DAV:同時に保存されるビューワにて再生することができる。 ASF:汎用の動画再生ソフトで再生することができる。 追加をクリックすると、録画映像を検索し、下に表示される。 更に追加、または削除ができる。

(5) [開始]ボタンをクリックし、バックアップを開始。 プログレスバーが表示される。完了メッセージが表示される。

バックアップに要する時間は、容量 1GB 当たり 6~8 分。

| 🗁 sdc1(US                         | SB DISI              | <)/                 |                                                         | 2(売ま/紛索景)                            |                        | 参照       |
|-----------------------------------|----------------------|---------------------|---------------------------------------------------------|--------------------------------------|------------------------|----------|
| 100 KD(辺安)<br>イプ (<br> <br> 始時間 ( | 谷里)<br>ALL<br>3) 201 | - 12 -              | 0.00 kB/0.00 ki<br>(Main Stream ▼)<br>- 26 00 : 00 : 00 | ム王c/ 総合里)<br>チャンネル (1                | •                      |          |
| ◎了時間 《<br>2 ICH                   | 201                  | <br>6 - 12 -<br>タイプ | - 26   01 : 00 : 00 ]<br>開始時間                           | ファイル形式 (DAV<br>終了時間                  | <b>したした</b><br>サイズ(KB) | .加<br>再生 |
|                                   | M<br>M               | R<br>R              | 16-12-26 00:00:00<br>16-12-26 02:00:00                  | 16-12-26 01:00:0<br>16-12-26 03:00:0 | 0 12345<br>0 12345     |          |
|                                   |                      |                     |                                                         |                                      |                        |          |

(6) ファイル名は以下で保存される。
 NVR\_チャンネル番号\_開始時刻\_終了時刻.dav(NVR\_ch1\_YYYYMDDhhmmss\_YYYYMDDhhmmss.dav)
 <例>NVR\_ch1\_20141226000000\_20141226145341.dav
 dav ファイルは再生ソフトが組み込まれていて、ダブルクリックすると再生できる。

- 2-10 USB メモリーのフォーマット方法
- USB 端子に USB メモリーを挿入する。
   前面の USB にマウスを接続している場合は背面の USB 端子に挿入する。
- (2) USB DETECTED 画面が表示される。

新品の USB メモリーで一度もフォーマットしていない場合、或いは FAT32 以外の形式の場合、 容量 0.00KB と表示される。

[録画バックアップ]をクリックする。

| USBメモリが見つかりました                                        |
|-------------------------------------------------------|
| デバイ sdc1 (USB DISK)<br>*<br>容量: 1.91GB/1.91GB(空き/総容量) |
| 録画パックアップ<br>ログパックアップ<br>システム更新                        |
|                                                       |

(3) システムログイン画面でパスワードを入力し[OK]をクリックする。

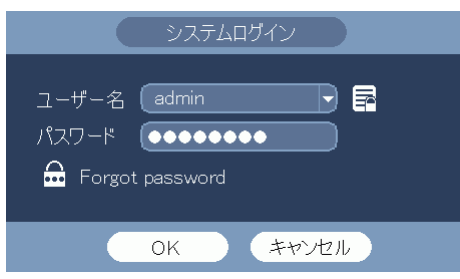

パスワード:admin123

(4) 設定バックアップ画面が表示される。

| Щ | 山石上      |       | <b>》</b> 出 | コセク      | リツク           | 900       |          |            |       |       |    |  |
|---|----------|-------|------------|----------|---------------|-----------|----------|------------|-------|-------|----|--|
|   |          |       |            |          |               |           | バックアップ   |            |       |       |    |  |
|   | 🗁 sdci   | 1(USE | B DISI     | <)/      | _             |           | _        | _          | _     |       | 参照 |  |
|   | 0.00 KB( | 必要容   | 『量〕        |          | 0.00          | KB/0.00 K | B(空き/総容量 |            |       |       |    |  |
|   |          |       | \LL        |          | 🚽 (Main St    | ream 🚽    |          | 1          | -     |       |    |  |
|   |          | . 🕘   | 201        | 6 - 12 - | - 26   00 : 0 | 0 : 00    |          |            |       |       |    |  |
|   |          | 0     | 201        | 6 - 12 - | - 26   01 : 0 | 0 : 00    |          | DAV        |       | 追加    | 削除 |  |
|   | 2        | СН    |            | タイプ      | 開始時間          | 8         | 終了時      |            | サイズ(K | B) 再  | 生  |  |
|   |          |       | $\square$  | R        | 16-12-26      | 00:00:00  | 16-12-2  | 6 01:00:00 | 12345 | •     | •  |  |
|   |          |       | $\square$  | R        | 16-12-26      | 02:00:00  | 16-12-2  | 6 03:00:00 | 12345 | •     | •  |  |
|   |          |       |            |          |               |           |          |            |       |       |    |  |
|   |          |       |            |          |               |           |          |            |       |       |    |  |
|   |          |       |            |          |               |           |          |            |       |       |    |  |
|   |          |       |            |          |               |           |          |            | 簡単バ   | ックアップ | 開始 |  |
|   |          |       |            |          |               |           |          |            |       |       |    |  |

デバイス名に sdc1(USB DISK)と表示されていることを確認する。 画面右上の[参照]をクリックする。 (5) 参照画面が表示される。

画面右上の[フォーマット]をクリックする。

|                        | 参照                |            |                       |
|------------------------|-------------------|------------|-----------------------|
| デバイス名 (sdc1(USB DISK)) | )1.95GB/1.98GB(空き | /総容量) ( 更新 | f フォーマット)<br>(新規フォルダ) |
| -<br>デバイス名<br>         | サイズ               | 種別         | 消去                    |
|                        |                   |            |                       |
| 4                      |                   |            |                       |
|                        |                   |            |                       |
|                        |                   | ОК         | キャンセル                 |

(6) フォーマット選択のメーセージが表示される。

|           |                                   |          |     | • • • |
|-----------|-----------------------------------|----------|-----|-------|
| FAT32     | を選択し、                             | [OK]をク   | リック | する。   |
|           | フォーマ                              |          |     |       |
| Plea<br>O | se select a form<br>FAT32<br>NTFS | nat mode |     |       |
|           | ОК                                | キャンセ     | N   |       |
|           |                                   |          |     |       |

(7) ファーマット終了のメッセージが表示される。[はい]をクリックする。

|             | メッセージ    |  |
|-------------|----------|--|
| Format is c | omplete. |  |
|             |          |  |
|             |          |  |
|             |          |  |
|             | はい       |  |
|             |          |  |

- 2-11 USBメモリーにバックアップした映像を本体で確認する
- (1) USB 端子に USB メモリーを挿入する。

※既に挿入済みの場合は、この手順は飛ばす。
 USBメモリが見つかりましたの画面が表示される。
 右クリックする。USBメモリが見つかりましたの画面が消える。
 USBメモリが見つかりました
 デバイ… sdo1 (USB DISK)
 デボイ… sdo1 (USB DISK)
 空音: 191GB/191GB (空き/総容量)
 録画バックアップ ログバックアップ 構成バックアップ
 システム更新
 マウスを右クリックし、検索を選択する。

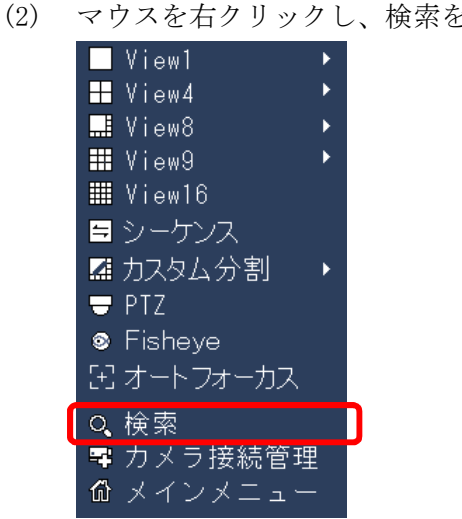

(3) 検索画面が表示される。

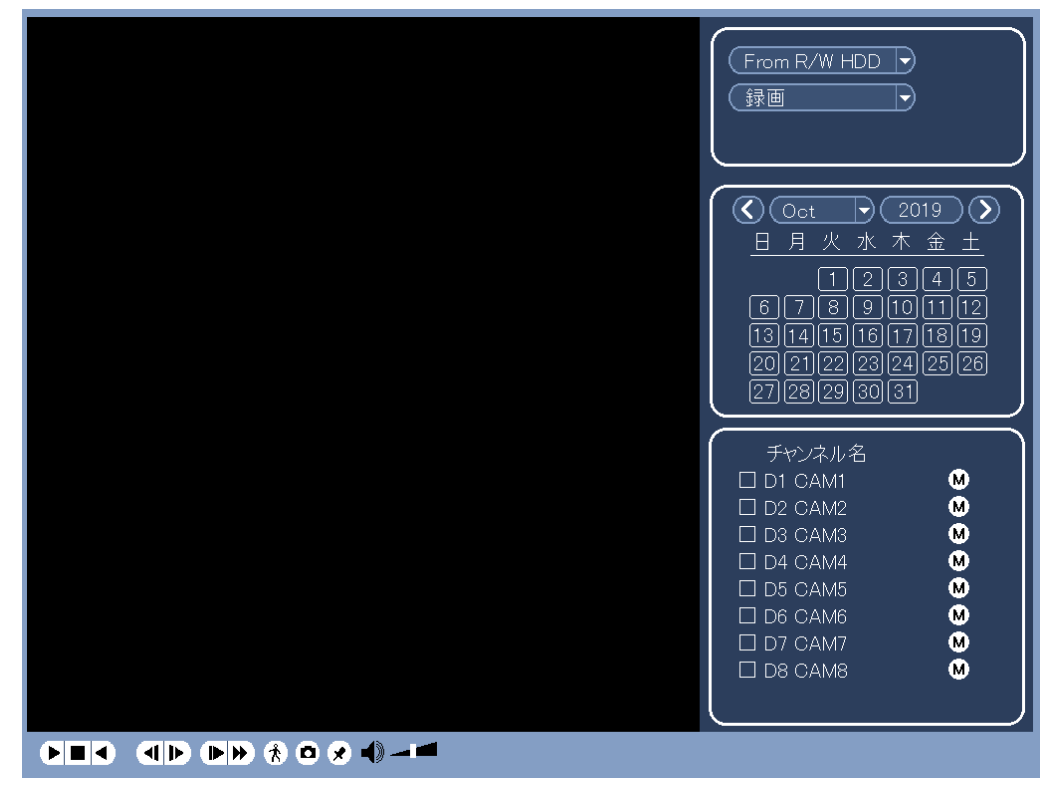

(4) From R/W HDD を From I/O Device に変更する。

| From R/W HDD  From R/W HDD From I/O Device                                                                                                    |
|----------------------------------------------------------------------------------------------------|
| <ul> <li>Oct </li> <li>2019 </li> <li>日月火水木金土</li> <li>12345</li> <li>6789101112</li> <li>13141516171819</li> <li>20212223242526</li> <li>2728293031</li> </ul>                                                        |
| チャンネル名         □ D1 CAM1       M         □ D2 CAM2       M         □ D3 CAM3       M         □ D4 CAM4       M         □ D5 CAM5       M         □ D6 CAM6       M         □ D7 CAM7       M         □ D8 CAM8       M |
|                                                                                                    |

(5) Access denied のメッセージが表示される。

はいをクリックする。

※ 既にシステムログインいている場合は、メッセージは表示されない。

| メッセージ         |  |
|---------------|--|
| Access denied |  |
|               |  |
|               |  |
|               |  |
| はい            |  |

(6) システムログイン画面でパスワードを入力し[OK]をクリックする。

パスワード:admin123

| システムログイン                                                   |  |
|------------------------------------------------------------|--|
| ユーザー名 (admin ) 扉<br>パスワード ( •••••••••<br>合 Forgot password |  |
| OK キャンセル                                                   |  |

(7) USBメモリーの映像データが表示される。
(例)NVR\_ch1\_2019101509
NVR:映像データのファイル名はNVRで始まる。
ch1:ch1の映像
2019101509::2019年10月15日9時から録画した映像
映像データが複数ある場合は、確認したいデータを選択する。
再生ボタンをクリックする。再生が開始される。

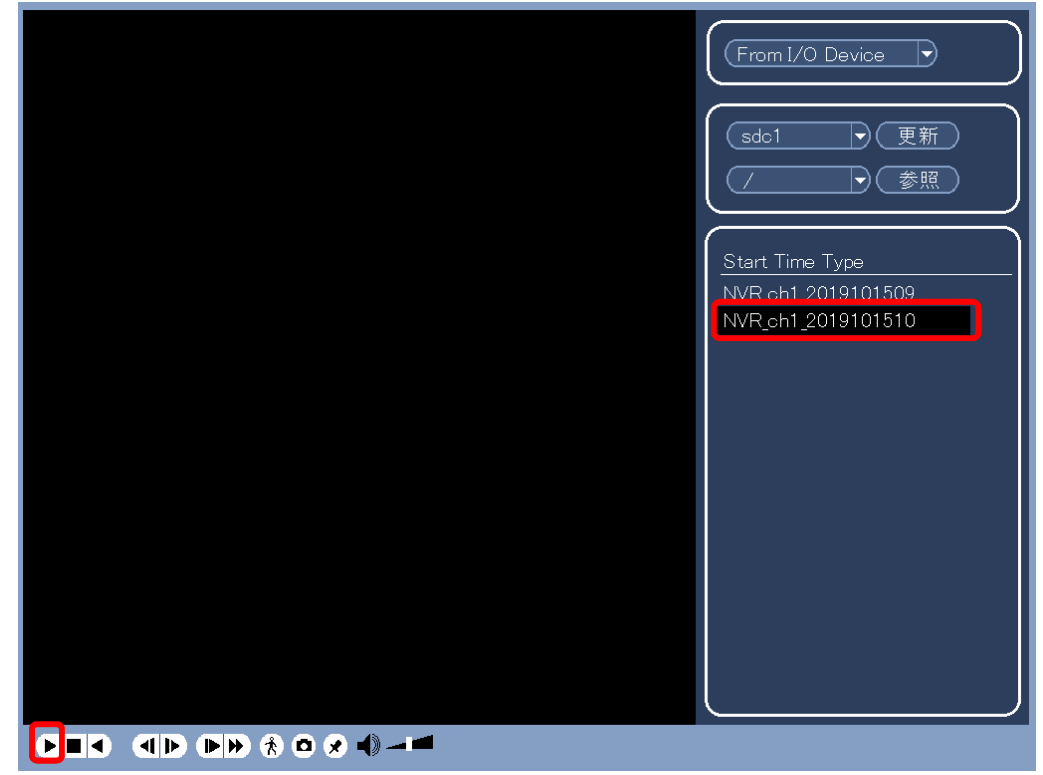

(8) 終了する。
 右クリックし、再生を停止する。
 もう一度右クリックし画面を閉じる。

- 2-12 USB メモリーにバックアップした映像を本体で確認する(TypeEの場合)
- (1) USB 端子に USB メモリーを挿入する。

※ 既に挿入済みの場合は、この手順は飛ばす。
 USB メモリが見つかりましたの画面が表示される。
 右クリックする。USB メモリが見つかりましたの画面が消える。
 USBメモリが見つかりました
 デバイ... sdc1 (USB DISK)
 空 容量: 191GB/191GB (空き/総容量)
 録画バックアップ ログバックアップ 構成バックアップ
 システム更新

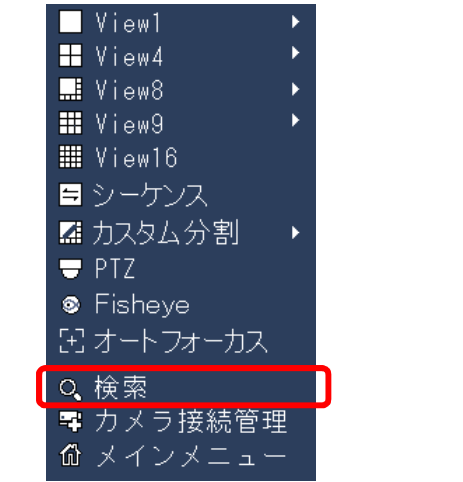

(3) システムログイン画面でパスワードを入力し[OK]をクリックする。

パスワード:admin123

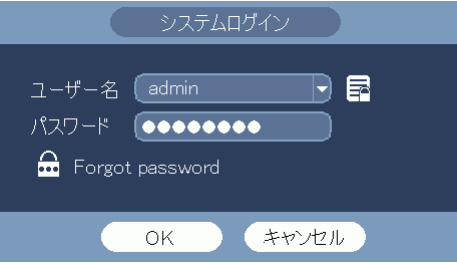

(4) 検索画面が表示される。

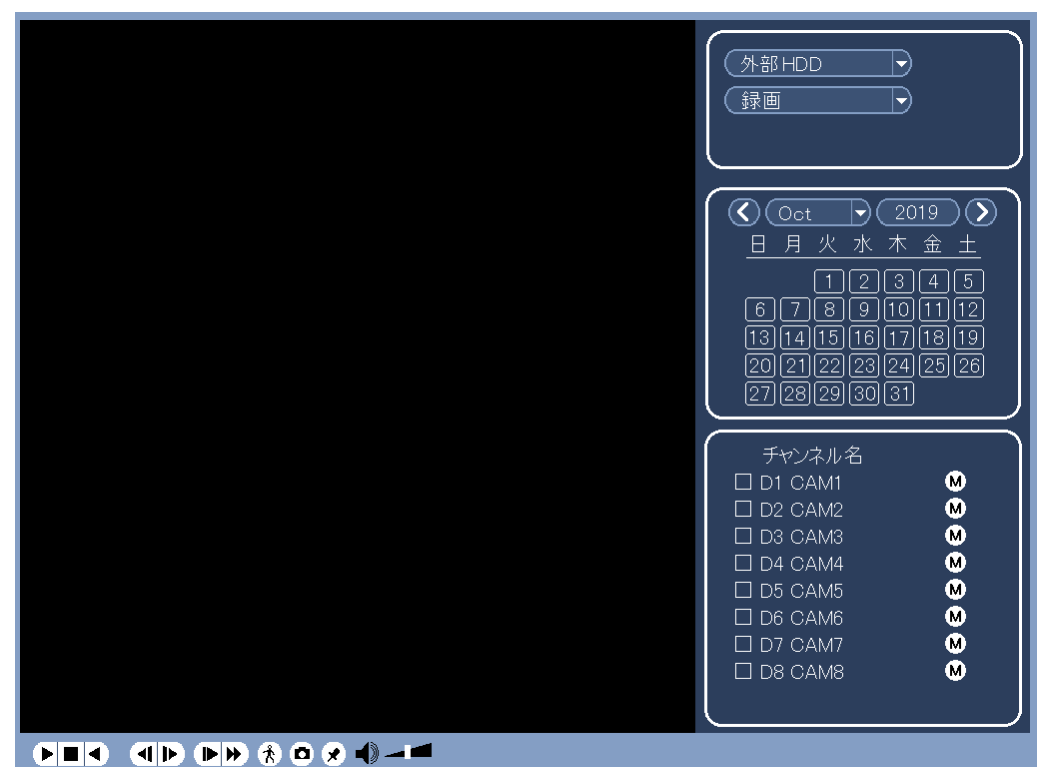

(5) 本体 HDD を外部ディア(外部メディア)に変更する。

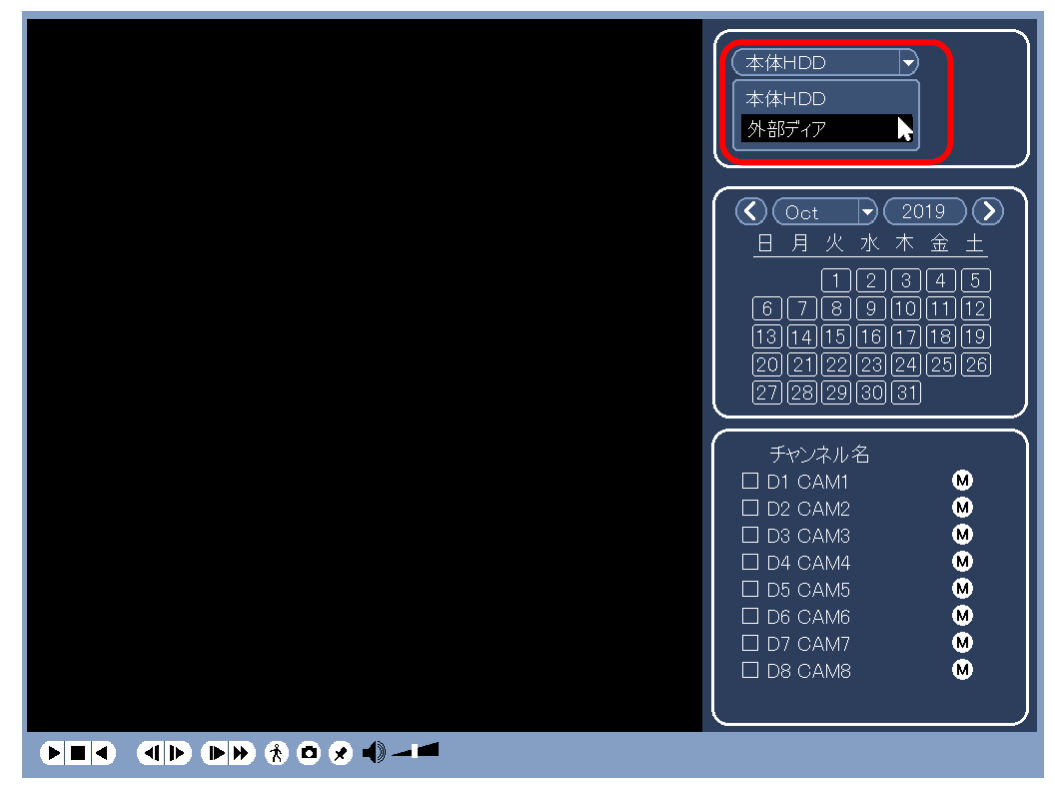

(6) 参照をクリックする。

| (外部ディア)                         |
|---------------------------------|
| (sdc1)     更新)       ✓        ✓ |
| Start Time Type                 |
|                                 |
|                                 |
|                                 |
|                                 |

(7) 参照画面が表示される。

|                                    | 参照                |         |       |
|------------------------------------|-------------------|---------|-------|
| S/N sdc1(USB DISK)▼<br>総容量 9.50 GB | (更新)<br>空き容量 (9.1 | 10 GB ) |       |
|                                    |                   |         |       |
| <br>_ デバイス名                        | サイズ               | 種別      | 消去    |
| NVR                                |                   | フォルダ    | ×     |
|                                    |                   |         |       |
|                                    |                   |         |       |
|                                    |                   |         |       |
|                                    |                   |         |       |
|                                    |                   |         |       |
| 新規フォルダ                             |                   | ОК      | キャンセル |

•

(8) NVR フォルダを開く。

| アドレス ( / NVR / |     |      |    |
|----------------|-----|------|----|
| デバイス名          | サイズ | 種別   | 消去 |
| │ <b>□</b>     |     | フォルダ |    |
| 2021-6-21      |     | フォルダ | ×  |
|                |     |      |    |
|                |     |      |    |

(9) バックアップした日付のフォルダーを開く。下図例では2021-6-21。

| サイズ     | 種別                                  | 消去                                                                   |
|---------|-------------------------------------|----------------------------------------------------------------------|
|         | フォルダ                                | ×                                                                    |
| 1.70MB  | ファイル                                | ×                                                                    |
| 80.50MB | ファイル                                | ×                                                                    |
| 80.66MB | ファイル                                | ×                                                                    |
|         | サイズ<br>1.70MB<br>80.50MB<br>80.66MB | <u>サイズ 種別</u><br>フォルダ<br>1.70MB ファイル<br>80.50MB ファイル<br>80.66MB ファイル |

(10) USB メモリーの映像データが表示される。

例)NVR\_ch1\_main\_202106211000
NVR:映像データのファイル名はNVRで始まる。
ch1:ch1の映像
202106211000:2021年06月21日10時から録画した映像
映像データが複数ある場合は、確認したいデータを選択する。
再生ボタンをクリックする。再生が開始される。

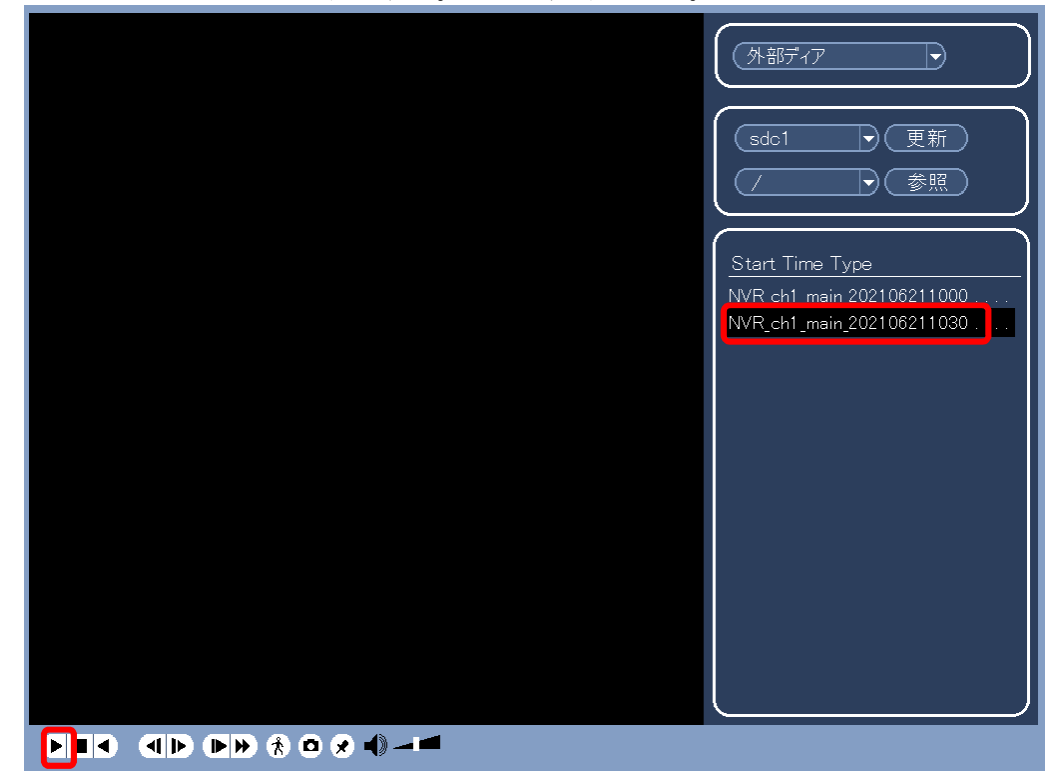

(11) 終了する。
 右クリックし、再生を停止する。
 もう一度右クリックし画面を閉じる。